# GeoFind Plugin for Daylite

## Table of Contents

| General                                                                     |
|-----------------------------------------------------------------------------|
| GeoFind plugin for Daylite                                                  |
| Setup                                                                       |
| Installation                                                                |
| Purchasing and adding licenses                                              |
| Usage1 <sup>-</sup>                                                         |
| Add geographic coordinates to all Daylite contacts and organizations        |
| Add geographic coordinates to selected Daylite contacts and organizations14 |
| Perform a vicinity search1                                                  |
| Vicinity search filter19                                                    |
| Show contacts and organizations on a map20                                  |
| Settings22                                                                  |
| Other information24                                                         |
| How to uninstall a plugin2!                                                 |

## General

## GeoFind plugin for Daylite

### General

GeoFind is an additional Daylite add-on (plugin) of the company iOSXpert Ltd

GeoFind allows to show selected contacts or organizations on a map or perform a vicinity search. The vicinity search lists all contacts with their distance to the selected person or organization. The contacts will also displayed on a map.

#### Features

The GeoFind plugin for Daylite features:

- Show selected contacts or organizations on a map
- Vicinity search adjustable search radius
- Sorted list of found contacts incl. distance
- Ability to save that list in Daylite
- Display the map in map view, satellite view or hybrid view

### System Requirements

OS X: OS X 10.7 or higher

Daylite: 4.0.5 or higher

## Setup

## Installation

1. To check the Daylite version you're using, select 'About Daylite'

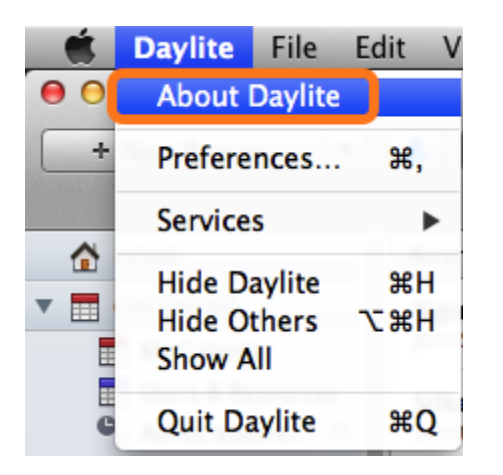

2. To check your OS X version, select 'About this Mac'

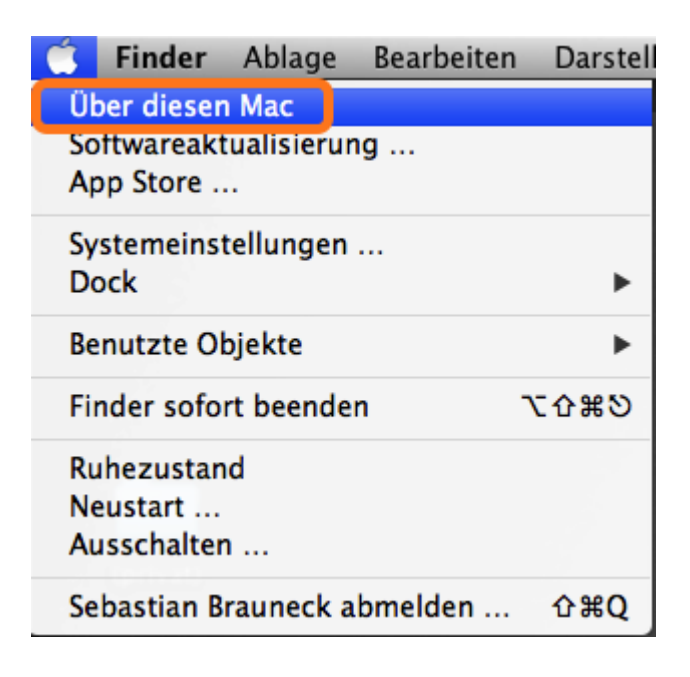

3. Open 'GeoFind\_for\_Daylite4.dmg'.

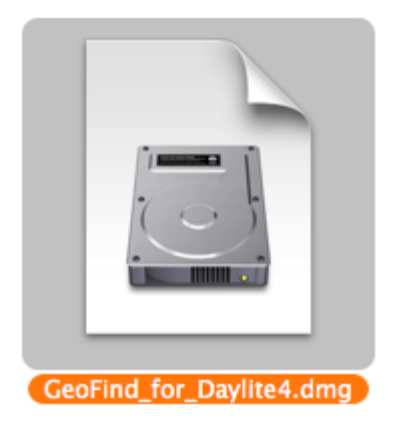

4. Perform a double-click on 'GeoFind.daylite-plugin'.

| 00 | GeoFind for Daylite 4 |  |
|----|-----------------------|--|
| ×  | 1 von 1 ausgewählt    |  |

#### Double click to install:

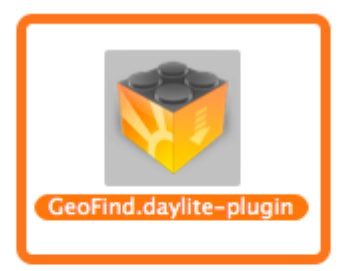

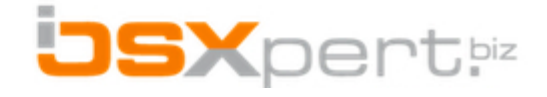

5. Confirm the following message with a click on 'Install'.

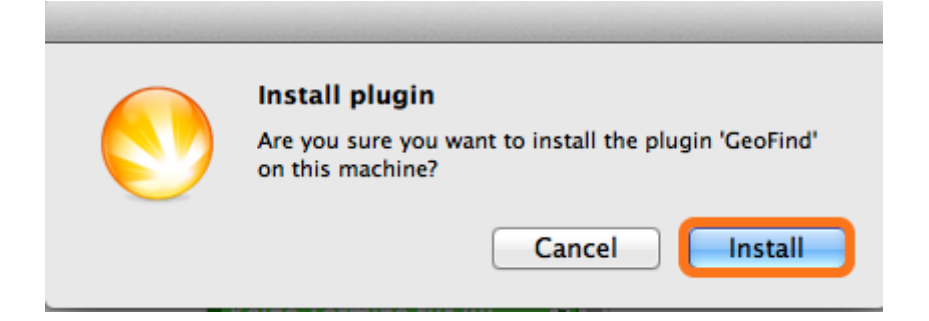

6. To finish the installation perform a click on 'Restart Daylite'.

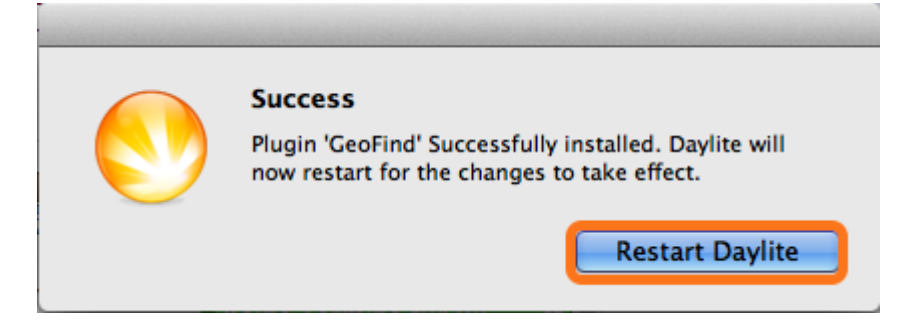

7. To use GeoFind, you have to do some more steps. See the following chapter.

## Purchasing and adding licenses

In order to use the GeoFind plugin you need to have successfully purchased and added a valid license. If you have not yet aquired a license for this plugin you can do the following:

- 1. Open your Dayilte application.
- 2. Choose 'Plugins' --> 'GeoFind' --> 'License'

| <b>Ú</b> | Daylite | File | Edit | View | Plugins        | Window   | Help          |                             |
|----------|---------|------|------|------|----------------|----------|---------------|-----------------------------|
|          |         |      |      |      | TopixC         | onnector | •             |                             |
|          |         |      |      |      | TaskMa         | ailer    | •             |                             |
|          |         |      |      |      | WebCo          | nnector  | •             |                             |
|          |         |      |      |      | Manua          | l        | ►             |                             |
|          |         |      |      |      | GeoFin         | d        |               | Vicinity search             |
|          |         |      |      |      | MailCh         | imp      | •             | Show selection in GeoFind   |
|          |         |      |      |      | and the second |          | Sector Sector | Add or update geo coordinat |
|          |         |      |      |      |                |          |               | License                     |
|          |         |      |      |      |                |          |               | Preferences                 |

3. Click on 'Purchase GeoFind'.

| GeoFind for Daylite                              |                         |       |
|--------------------------------------------------|-------------------------|-------|
| Version 2.0 (35)<br>Vicinity search for Daylite. |                         |       |
| Copyright 2012, iOSXpert Limite                  | d. All rights reserved. |       |
| Add license                                      |                         |       |
| License:                                         |                         |       |
| Name:                                            |                         | 100   |
| E-Mail:                                          |                         |       |
| Send feedback                                    | Purchase GeoFind        | Add   |
|                                                  |                         |       |
|                                                  |                         | Close |

4. A new email will pop up in which you can state your purchase intentions.

5. Enter your data and then click 'Add'.

| GeoFind for Daylite<br>Version 2.0 (35)<br>Vicinity search for Daylite. |       |
|-------------------------------------------------------------------------|-------|
| Copyright 2012, iOSXpert Limited. All rights reserved.                  |       |
| Add license                                                             |       |
| License:                                                                | -     |
| Name:                                                                   | 101   |
| E-Mail:                                                                 |       |
| Send feedback Purchase GeoFind                                          | Add   |
|                                                                         | Close |

# Usage

# Add geographic coordinates to all Daylite contacts and organizations

To display a contact's location, GeoFind needs geographic coordinates of this particular person/organization. In order to retrieve these geographic coordinates, the contacts need a valid street address in Daylite.

To make a complete update of all geographic coordinates:

(Depending on the size of your database and the bandwidth of your internet connection, the process of retrieving the coordinates may take a while.)

1. Start Daylite

2. Select all contacts (Tip: To do this, select an item and then hold down <CMD> and press <A>)

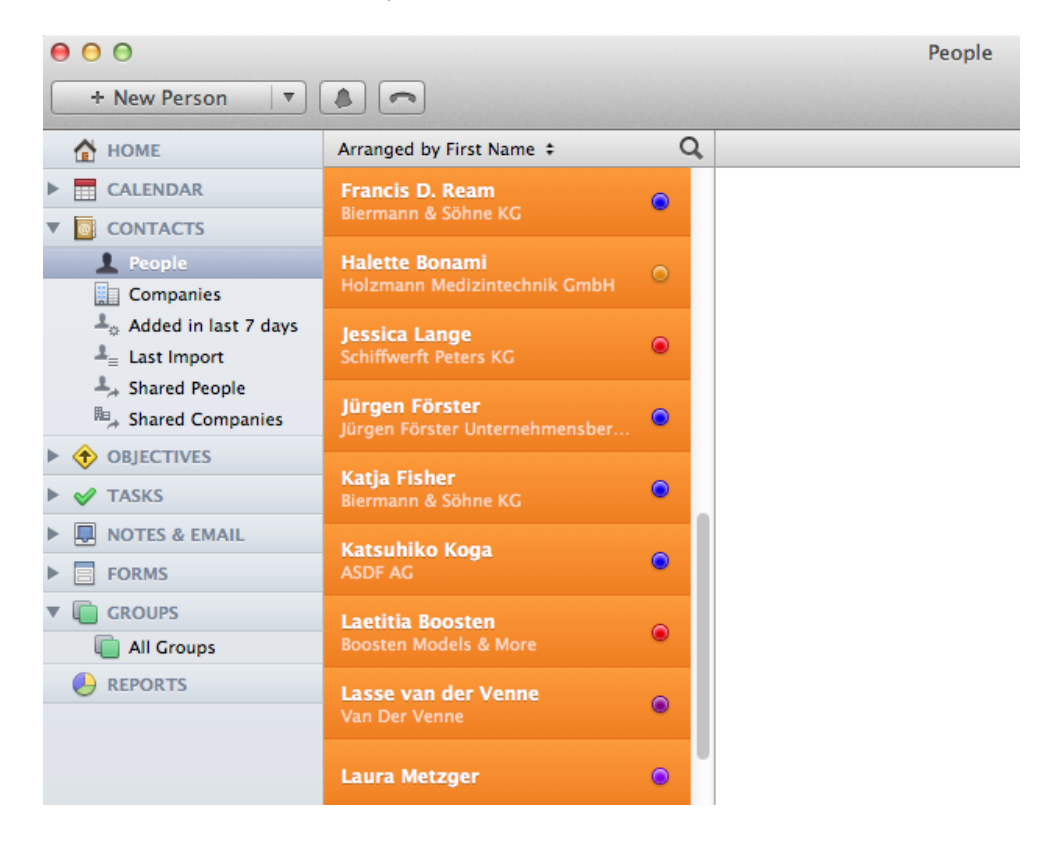

3. Go to 'Plugins' -> 'GeoFind' ->'Add or update geo coordinates for the selected objects'

| 💣 Daylite File Ed          | it View     | Plugins Window             | Help |                                                        |
|----------------------------|-------------|----------------------------|------|--------------------------------------------------------|
| 0 0                        |             | TopixConnector             | •    | People                                                 |
| + New Person V             |             | TaskMailer<br>WebConnector | •    |                                                        |
| 🚹 НОМЕ                     | Arranged b  | Manual                     | •    | Person TOPIX WebConnector                              |
|                            |             | GeoFind                    | •    | Vicinity search                                        |
|                            | Francis D   | MailChimp                  | ►    | Show selection in GeoFind                              |
|                            | Biermannie  |                            |      | Add or update geo coordinates for the selected objects |
| 1 People                   | Halette Bo  | nami                       | ~    | License                                                |
| Companies                  | Holzmann I  | Medizintechnik GmbH        | 0    | Preferences                                            |
| 💄 👌 Added in last 7 days   |             |                            |      |                                                        |
| ≜ <sub>≡</sub> Last Import | Schiffwerft | nge<br>Peters KG           | ۲    |                                                        |

4. Confirm the following message with a click on 'Start'

5. Your data will be updated. Depending on the size of your database and the bandwidth of your internet connection, the process of retrieving the coordinates may take a while.

(1) - Remove this checkmark to also update addresses that already have been geocoded in the past.

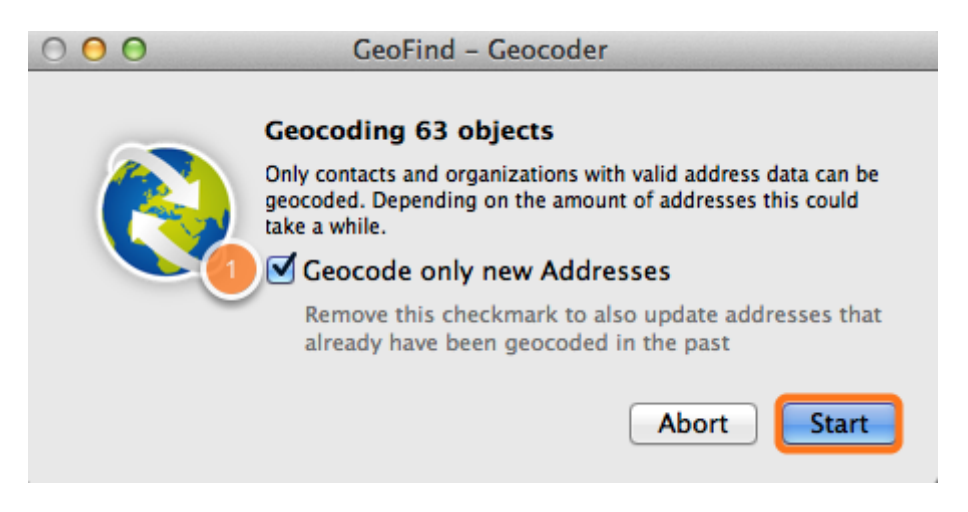

6. Finally, you get the following message, which you can confirm with a click on 'Close'. The update process is complete.

| 000 | GeoFind – Geocoder                                                                       |
|-----|------------------------------------------------------------------------------------------|
| 0   | Geocoding 63 objects<br>62 objects have been geocoded<br>1 objects without valid address |
|     | Abort                                                                                    |

# Add geographic coordinates to selected Daylite contacts and organizations

To update the geographic coordinates of selected contacts:

(Depending on the amount of selected contacts and the bandwidth of your internet connection, the process of retrieving the coordinates may take a while.)

#### 1. Start Daylite

2. Select the contact(s) you would like to geo tag. (Tip: To do this, hold down <CMD> and select the contacts)

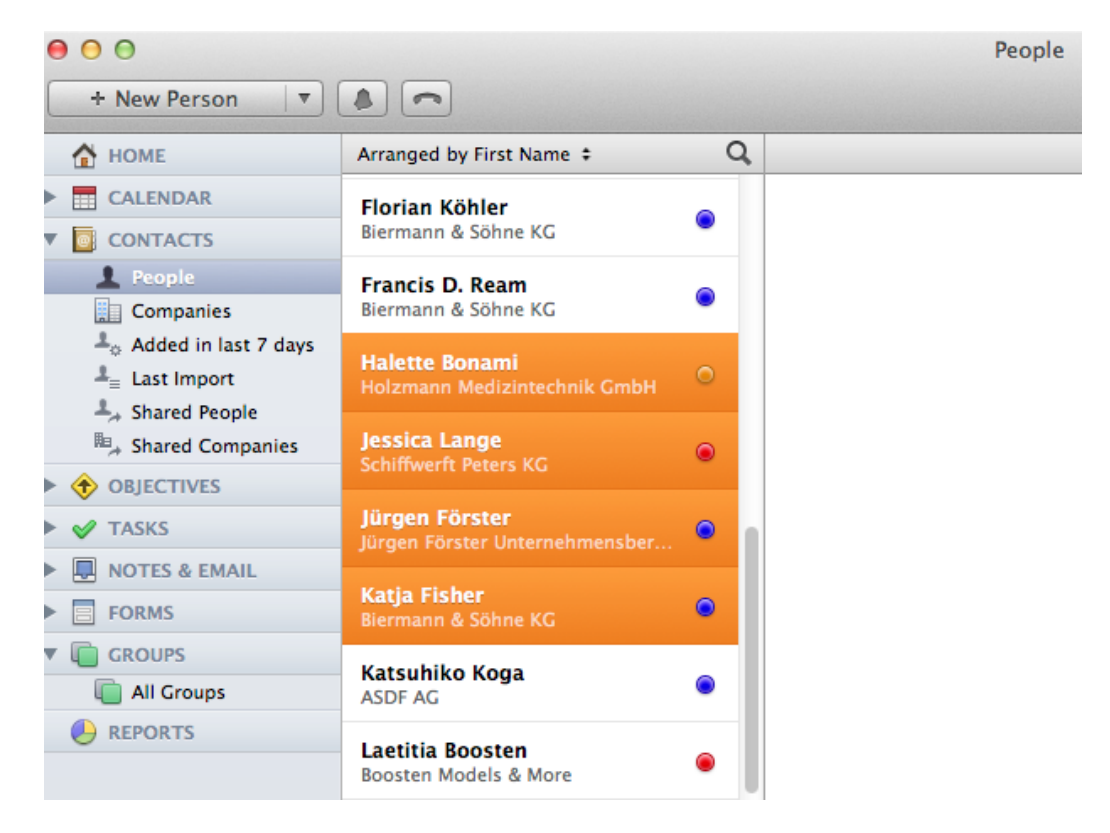

3. Go to 'Plugins' --> 'GeoFind' -->'Add or update geo coordinates for the selected objects'

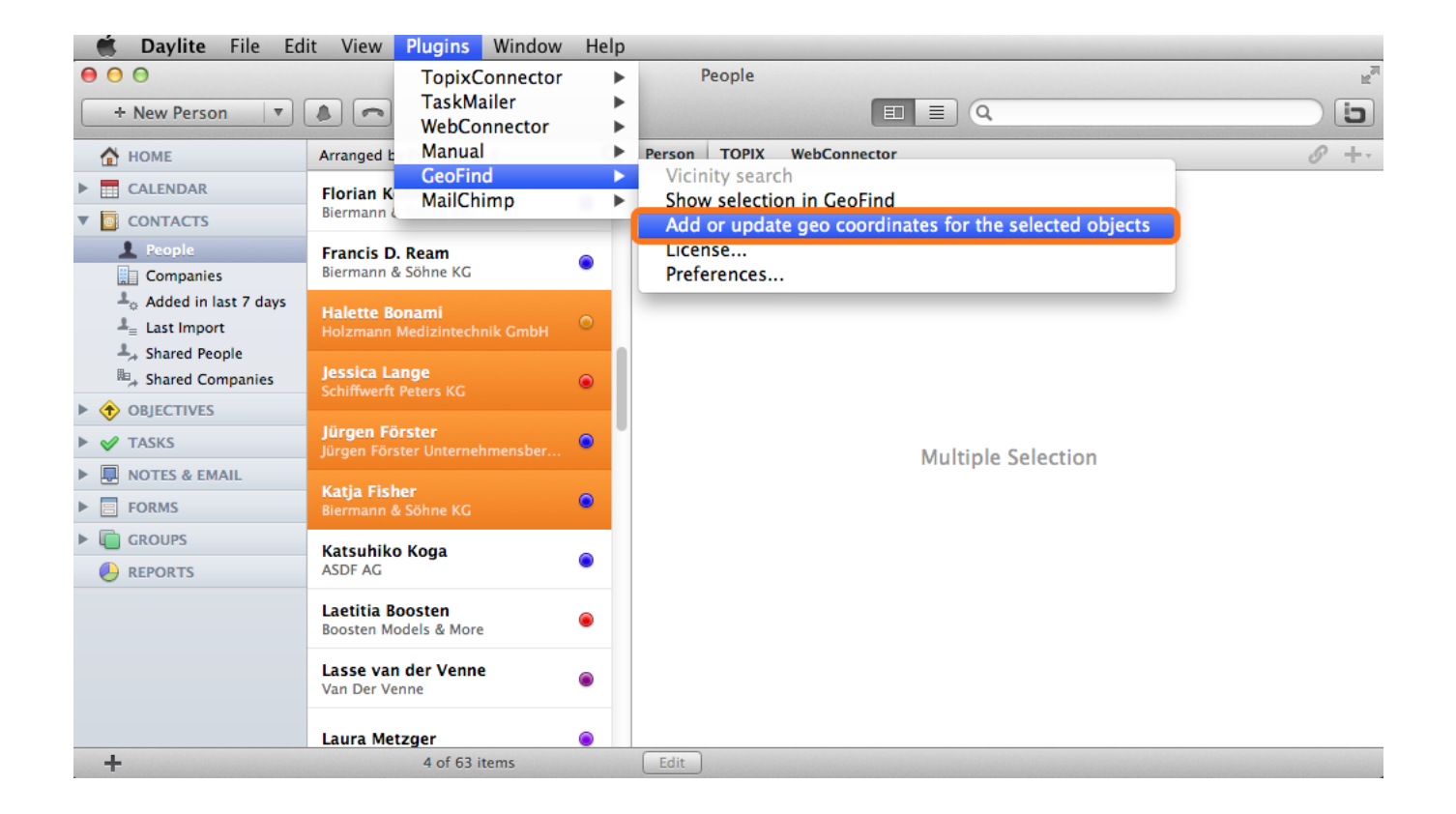

4. Confirm the following message with a click on 'Start'

5. Your data will be updated. (Depending on the amount of selected contacts and the bandwidth of your internet connection, the process of retrieving the coordinates may take a while.)

(1) - Remove this checkmark to also update addresses that already have been geocoded in the past.

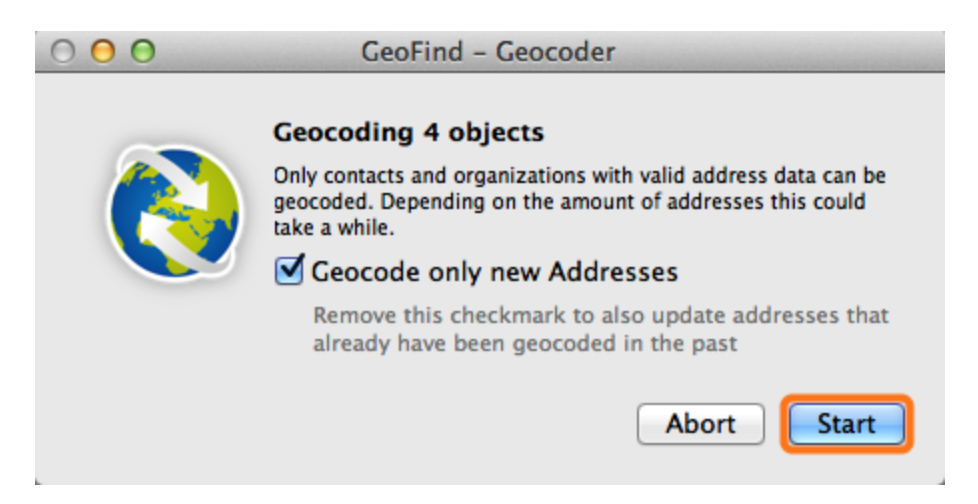

6. Finally you get the following message, which you can confirm with a click on 'Close'. The update process is complete.

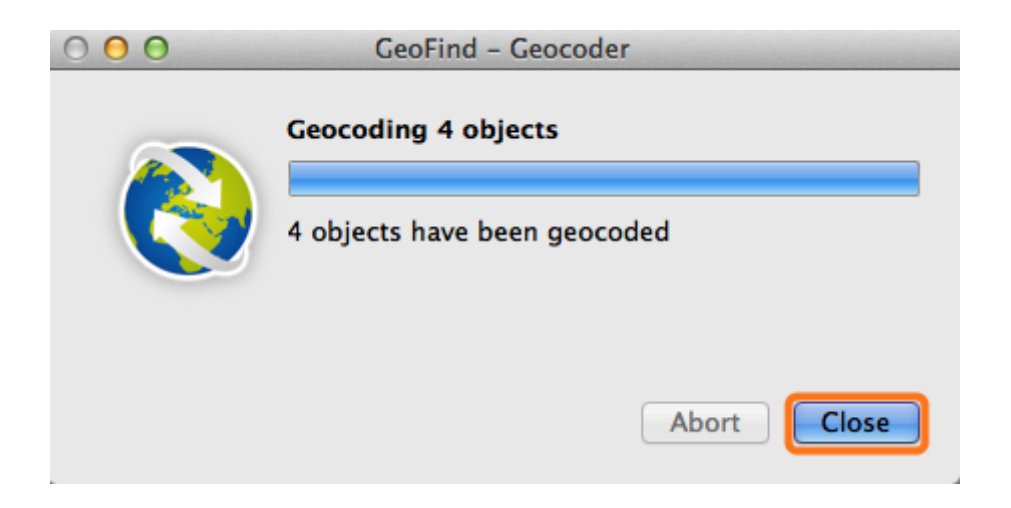

## Perform a vicinity search

To make a vicinity search, do the following:

#### 1. Start Daylite

- 2. Select a person or a company
- 3. Go to 'Plugins' -> 'GeoFind' -> 'Vicinity search'

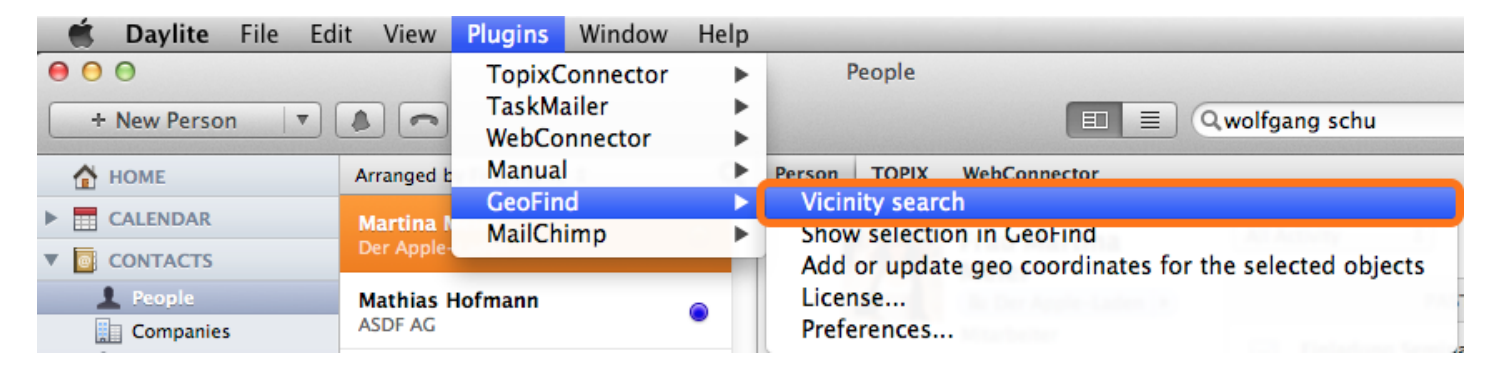

- (1) '<u>Vicinity search filter</u>'
- (2) List of contacts in the vicinity
- (3) Save list in Daylite
- (4) Details of the selected contact
- (5) Hide or unhide radius on the map
- (6) Center map on the origin of the vicinity search
- (7) Switch between map, satellite and hybrid view

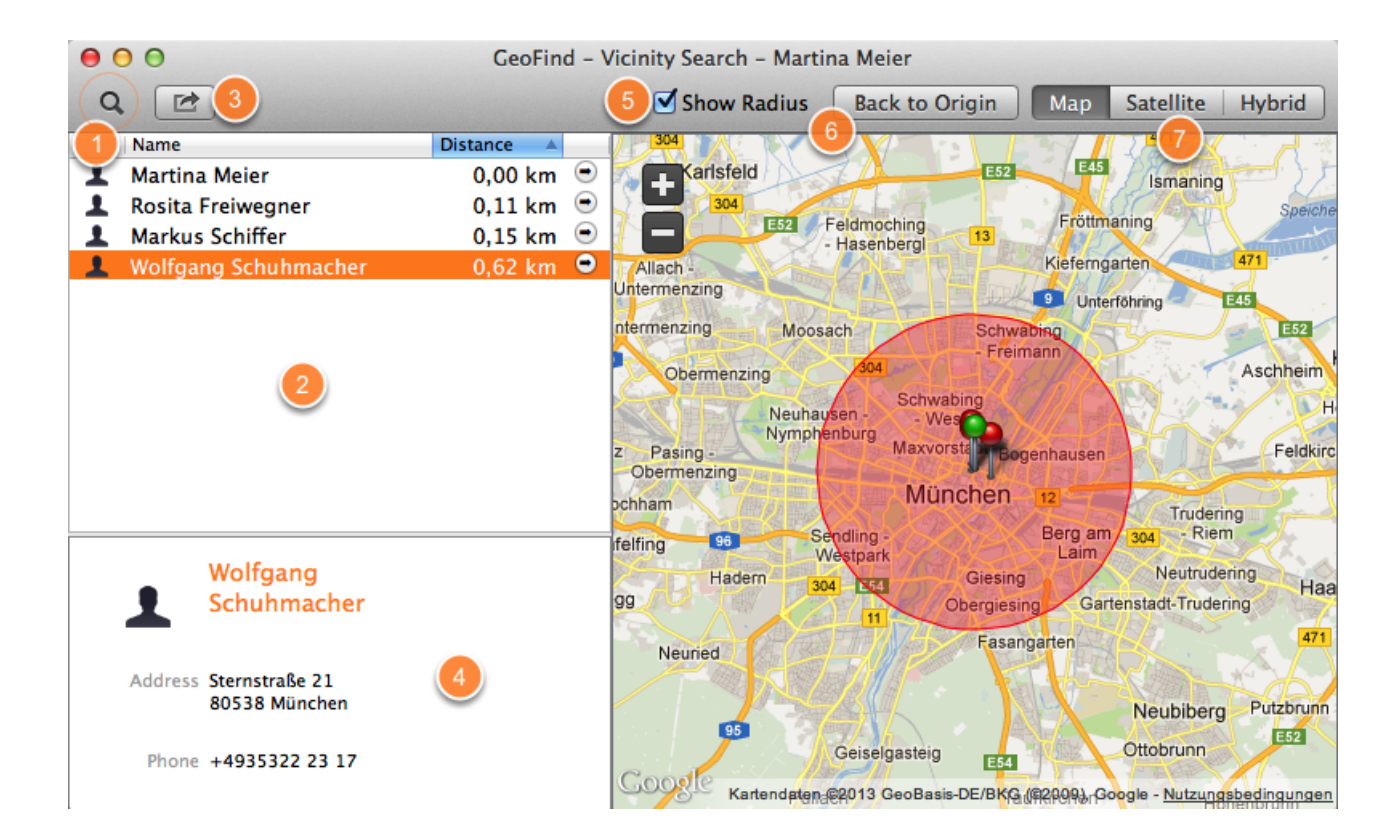

## Vicinity search filter

- (1) Filter by radius
- (2) Filter by persons and companies
- (3) Filter by Daylite category to display only certain groups
- (4) Filter by Daylite keywords to display only contacts with certain keywords

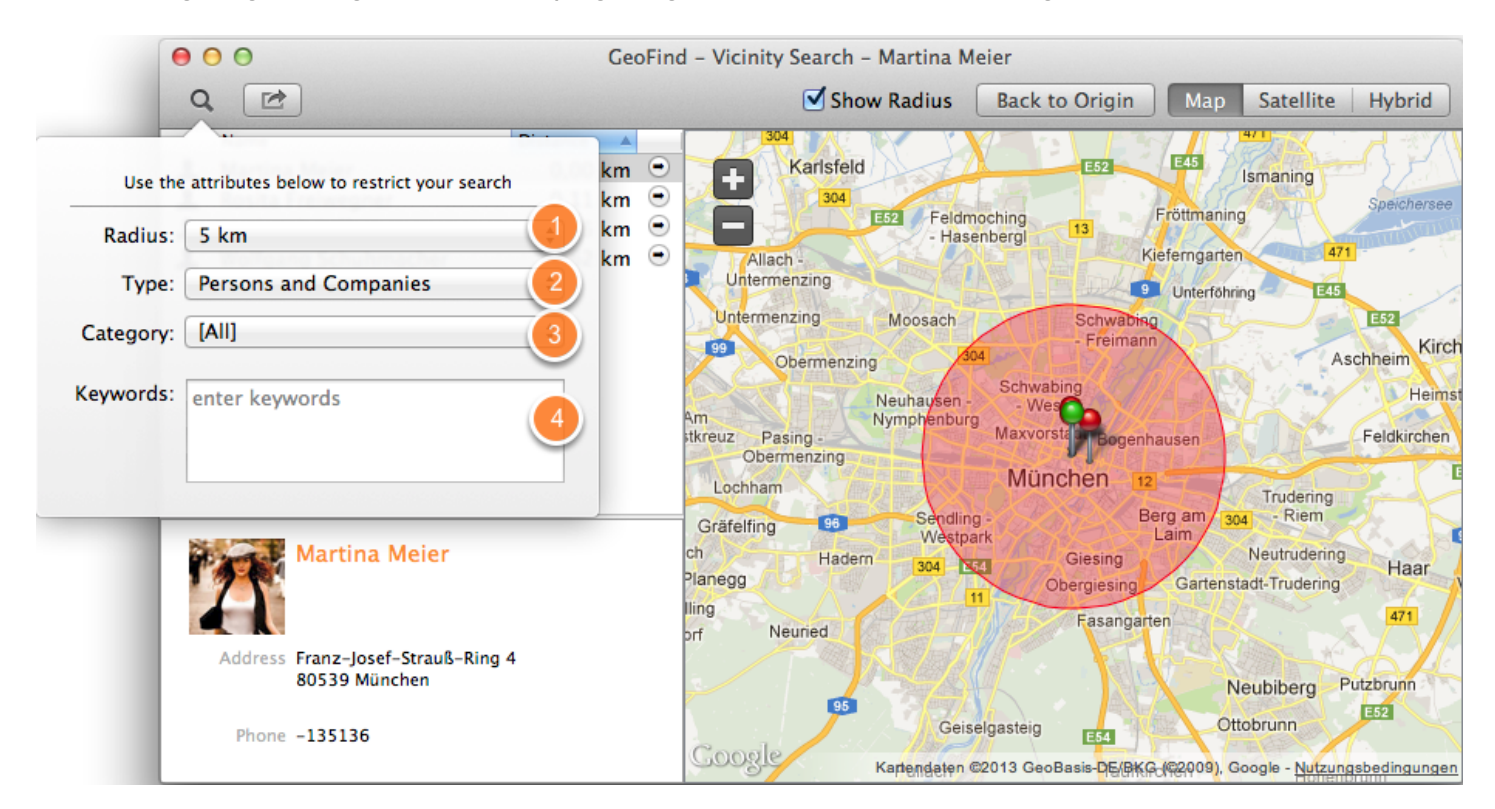

## Show contacts and organizations on a map

To show persons and companies on a map, do the following:

- 1. Start Daylite
- 2. Select one or more contacts
- 3. Go to 'Plugins' --> 'GeoFind' --> 'Show selection in GeoFind'.

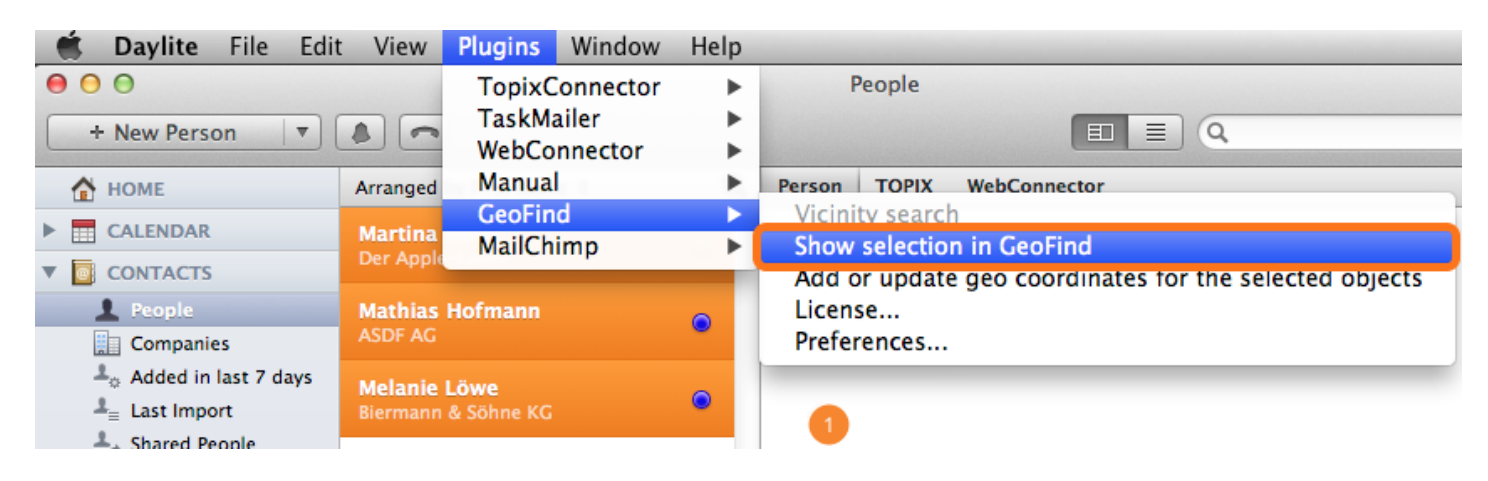

- (1) List of selected contacts
- (2) Save list in Daylite
- (3) Details of the selected contact
- (4) Center map on the origin
- (5) Switch between map, satellite and hybrid view

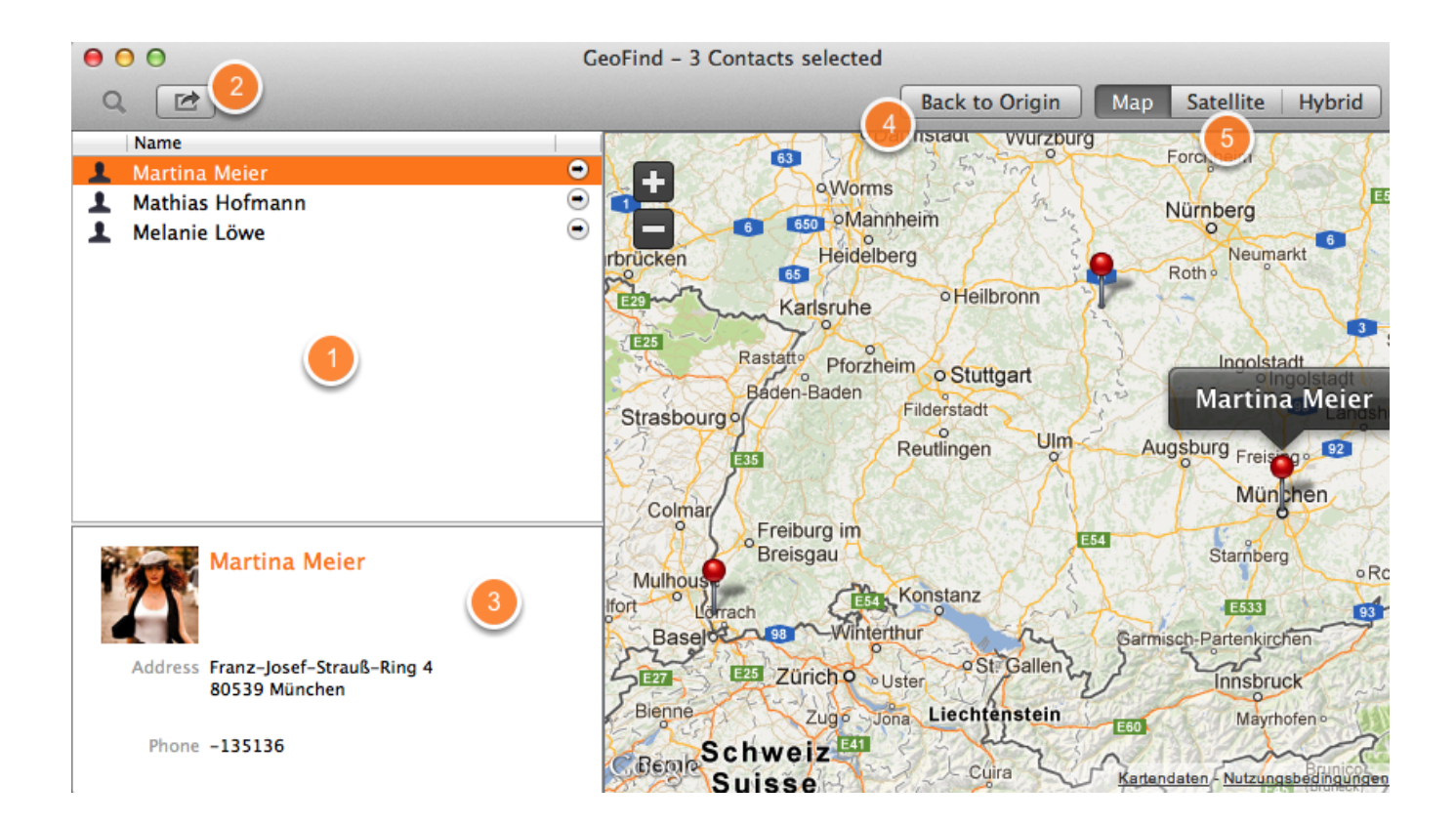

## Settings

## Vicinity search

- (1) Individual list of distances
- (2) Use [+] to add a radius, use [-] to remove the selected radius

(3) Choose between miles and kilometres

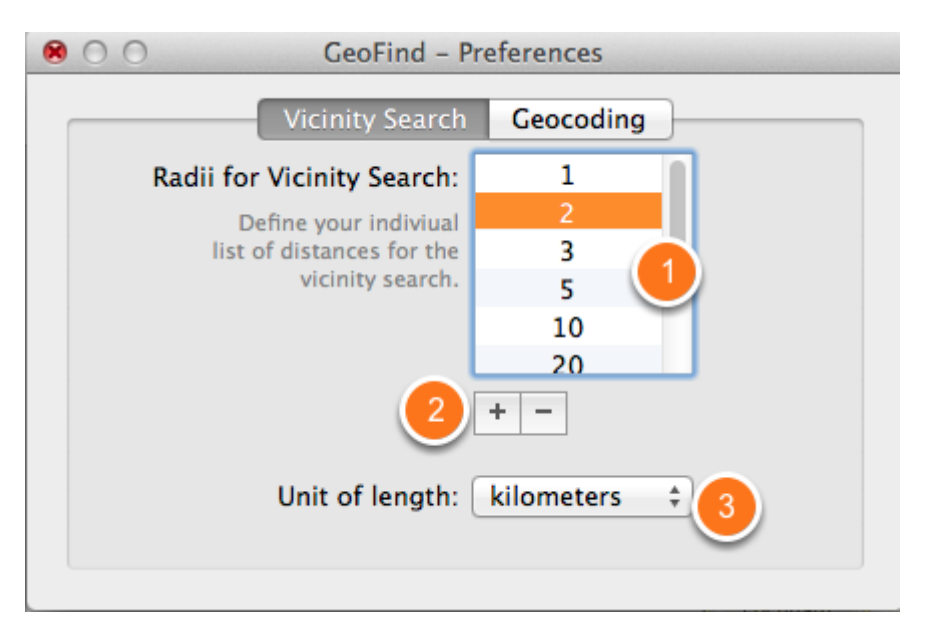

### Geocoding

This value determines the maximum number of request sent to the geocoding web service at the same time. Higher values may result in a higher overall speed when geocoding a large number of contacts.

Please be aware of the fact that high values comined with a low internet connection bandwidth may result in request timeouts. If you experience problems during geocoding you should consider to reduce this value.

| 0                                                                                                    | GeoFind - Pro                                                                                                    | eferences                                                                                                    |
|----------------------------------------------------------------------------------------------------|----------------------------------------------------------------------------------------------------|----------------------------------------------------------------------------------------------------|
|                                                                                                    | Vicinity Search                                                                                                    | Geocoding                                                                                                    |
| Maxim                                                                                                    | um parallel Geocodin                                                                                                    | g requests 16                                                                                                    |
| This value<br>the geoco<br>result in a<br>contacts.<br>Please be<br>internet or<br>you exper-<br>to reduce | determines the maximur<br>ding web service at the sa<br>higher overall speed whe<br>aware of the fact that hig<br>onnection bandwidth may<br>lence problems during ge<br>this value. | n number of request sent to<br>ume time. Higher values may<br>in geocoding a large number of<br>h values combined with a low<br>result in request timeouts. If<br>locoding you should consider |

# Other information

## How to uninstall a plugin

In order to uninstall a plugin, please do the following steps:

#### 1. Open a Finder window

| < > <b>E</b> < |                         |                 |                 |
|----------------|-------------------------|-----------------|-----------------|
| Favorites      | Name                    | Date Modified   | Size Kind       |
| 😻 Dropbox      | Macintosh HD            | Yesterday 12:46 | 210,86 GB Volum |
| C iCloud Drive | Network                 |                 | Neigh           |
| Box Sync       | Remote Disc             |                 | Volum           |
| Downloads      |                         |                 |                 |
| AirDrop        |                         |                 |                 |
| 🔯 Bilder       |                         |                 |                 |
| Schreibtisch   |                         |                 |                 |
| Filme          |                         |                 |                 |
| 🕂 Programme    |                         |                 |                 |
| 🕒 Dokumente    |                         |                 |                 |
| 🛅 Anleitungen  |                         |                 |                 |
| Devices        | E Sebastian-B-MacBook P | ro (2)          |                 |
| ×              | -                       | 3 items         |                 |

2. Click Go in the Finder menu, hold down the  $\sim$  [alt] key and select Library

| 🗯 Finder | File Edit | View | Go             | Window                                          | Help      |                                                         |
|----------|-----------|------|----------------|-------------------------------------------------|-----------|---------------------------------------------------------|
|          |           |      | Ba<br>Fo<br>En | ck<br>rward<br>closing Fol                      | der       | 3%<br>[%<br>1%℃                                         |
|          |           |      |                | All My File<br>Document<br>Desktop<br>Downloads | s<br>s    | 分業F<br>分業O<br>分業D<br>て業L                                |
|          |           |      |                | Home<br>Library<br>Computer<br>AirDrop          |           | ひ 第 日     ひ 第 日     ひ 第 日     ひ 第 日     ひ 第 日     ひ 第 日 |
|          |           |      |                | Network<br>iCloud Driv<br>Application           | ve<br>ns  | ひ<br>彩K<br>ひ<br>彩I<br>ひ<br>彩A                           |
|          |           |      | Re             | Utilities<br>cent Folde                         | rs        |                                                         |
|          |           |      | Go<br>Co       | to Folder.                                      | <br>erver | ዮቹG<br>ቹK                                               |

3. Navigate to Application Support

| Favoriten    | Name                                          | Änderungsdatum               | Größe | Art    |
|--------------|-----------------------------------------------|------------------------------|-------|--------|
| St Dropbox   | Accounts                                      | 7. Oktober 2014 14:04        |       | Ordner |
|              | Address Book Plug-Ins                         | 4. Juli 2014 09:34           |       | Ordner |
| Cloud Drive  | Application Scripts                           | 12. Mai 2014 15:41           |       | Ordner |
| Box Sync     | Application Support                           | Heute 14:18                  |       | Ordner |
| Downloads    | Assistant                                     | 8. November 2013 16:05       |       | Ordner |
|              | Assistants                                    | 15. Dezember 2012 12:52      |       | Ordner |
| (@) AirDrop  | ▶ 🛅 Audio                                     | 15. Dezember 2012 12:52      |       | Ordne  |
| i Bilder     | Autosave Information                          | Gestern 10:14                |       | Ordner |
| Schreibtisch | Caches                                        | Heute 14:31                  |       | Ordner |
|              | Calendars                                     | 22. Oktober 2014 11:05       |       | Ordner |
| E Filme      | chat.hipchat.com                              | 3. Dezember 2013 11:38       |       | Ordner |
| A: Programme | ColorPickers                                  | 15. Dezember 2012 12:52      |       | Ordner |
| Dokumente    | Colors                                        | 17. Oktober 2014 00:14       |       | Ordner |
| Dokumente    | ColorSync                                     | 26. Oktober 2014 11:48       |       | Ordner |
| Anleitungen  | com.apple.nsurlsessiond                       | Heute 12:39                  |       | Ordner |
| Garâta       | Containers                                    | 16. Oktober 2014 17:09       |       | Ordner |
| Gerate       | 📓 Macintosh HD 🕨 🛄 Benutzer 🕨 🏠 basti 🕨 🚞 Lib | rary 🕨 🚞 Application Support |       |        |

#### 4. Navigate to com.marketcircle.Daylite4

| avoriten     | Name                              | <ul> <li>Änderungsdatum</li> </ul>            | Größe            | A  |
|--------------|-----------------------------------|-----------------------------------------------|------------------|----|
| 😻 Dropbox    | com.apple.QuickLook               | 30. Oktober 2014 10:13                        |                  | (  |
|              | com.apple.sbd                     | 23. September 2014 16:54                      |                  | (  |
|              | com.apple.spotlight               | Heute 14:18                                   |                  | (  |
| Box Sync     | com.apple.spotlight.Shortcuts     | Heute 14:18                                   | 44 KB            | [  |
| Downloads    | com.apple.TCC                     | Heute 14:30                                   |                  | (  |
| AirDrop      | com.boinx.Mousepose.Mac           | 26. Oktober 2014 10:28                        |                  | (  |
|              | com.marketcircle.Daylite4         | 10. Oktober 2014 16:02                        |                  |    |
| i Bilder     | com.zeptolab.cuttheropehd         | 1. August 2013 11:10                          |                  | (  |
| Schreibtisch | Console                           | 10. Januar 2013 17:15                         |                  | (  |
|              | CrashReporter                     | Heute 12:52                                   |                  | (  |
| E Filme      | Dialectic                         | 12. Juni 2014 15:17                           |                  |    |
| A Programme  | DiskDrill                         | 24. Juli 2013 21:32                           |                  |    |
|              | Dock                              | Gestern 12:08                                 |                  |    |
|              | Dropbox                           | 23. September 2014 16:54                      |                  | (  |
| Anleitungen  | Dropzone 3                        | 22. Juli 2014 09:09                           |                  |    |
|              | 📓 Macintosh HD 🕨 🔝 Ben 🕨 🏠 bast 🛙 | 🕨 🛅 Libra 🕨 🚞 Application Support 👂 🛅 com.mar | ketcircle.Daylit | e4 |

#### 5. Navigate to Plugins

| Name                                        | Änderungsdatum Größe                                                                                                    | 1                                                                                                    |
|---------------------------------------------|----------------------------------------------------------------------------------------------------|----------------------------------------------------------------------------------------------------|
| ▶ 🛅 Backup                                  | 16. Juni 2014 08:42                                                                                                    | 0                                                                                                    |
| GeoFind.lic                                 | 10. Oktober 2014 16:02 825 Byte                                                                                                    | C                                                                                                    |
| 🕨 🚞 Logs                                    | Heute 14:36                                                                                                    | 0                                                                                                    |
| 🕨 🚞 Plugins                                 | Gestern 08:39                                                                                                    | (                                                                                                    |
| ProductivityTools.lic                       | 11. August 2014 16:13 787 Byte                                                                                                    | [                                                                                                    |
| Storage.dlpdb                               | 24. Juli 2014 19:51 6,24 GB                                                                                                    | 5                                                                                                    |
| Templates                                   | 16. Juni 2014 08:25                                                                                                    | (                                                                                                    |
| Time&Budget                                 | 4. September 2014 16:36                                                                                                    | (                                                                                                    |
| WebConnector.lic                            | 31. August 2014 11:57 769 Byte                                                                                                    | [                                                                                                    |
|                                             |                                                                                                    |                                                                                                    |
|                                             |                                                                                                    |                                                                                                    |
|                                             |                                                                                                    |                                                                                                    |
|                                             |                                                                                                    |                                                                                                    |
| 📓 Macintosh HD 🕨 🔝 Benu 🕨 🏠 basti 🕨 🛅 Libra | App     marketcircle.Daylite4   marketcircle.Daylite4   marketcircle.Daylit | gins                                                                                                    |
|                                             | Name       ^         ▶       Backup         □       GeoFind.lic         ▶       Dugs         ▶       Plugins         □       ProductivityTools.lic         ⊡       Storage.dlpdb         ▶       Templates         ▶       Time&Budget         □       WebConnector.lic                                                                                                    | Name       ^       Änderungsdatum       Größe         Backup       16. Juni 2014 08:42          GeoFind.lic       10. Oktober 2014 16:02       825 Byte         Logs       Heute 14:36          Plugins       Gestern 08:39          Storage.dipdb       24. Juli 2014 16:13       787 Byte         Storage.dipdb       24. Juli 2014 19:51       6,24 GB         Templates       16. Juni 2014 08:25          WebConnector.lic       31. August 2014 11:57       769 Byte |

#### 6. Delete the appropriate plugin

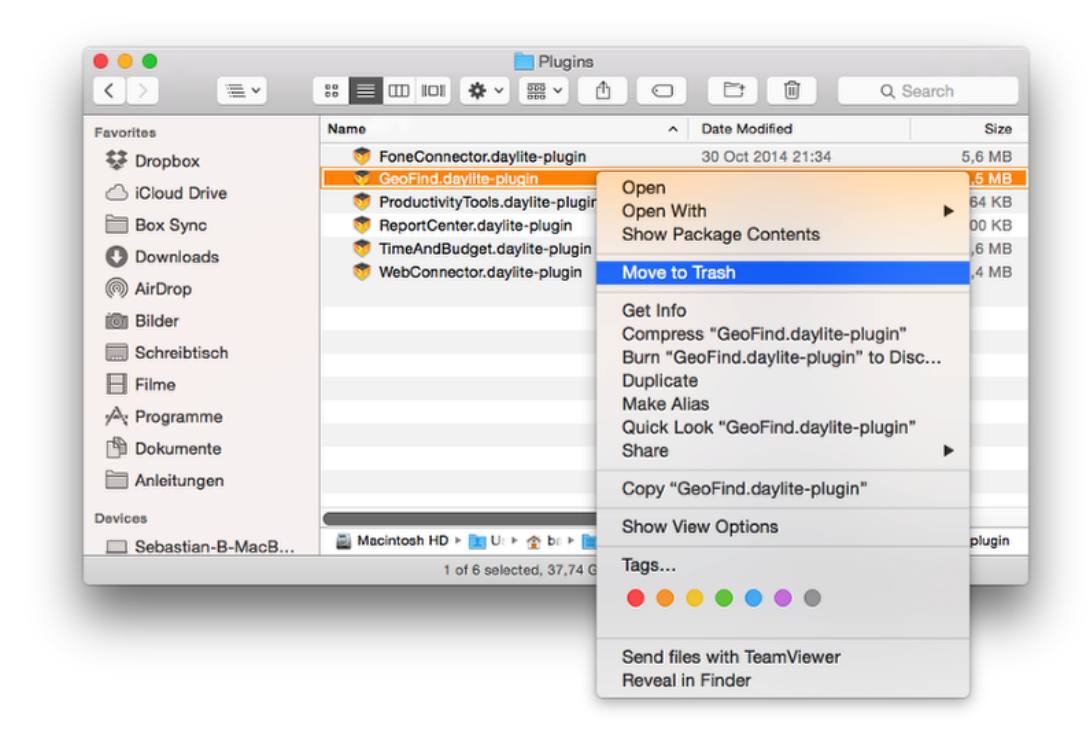

#### 7. Restart Daylite